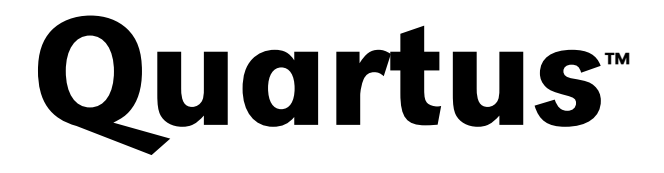

Programmable Logic Development System

# Installation & Licensing for UNIX Workstations

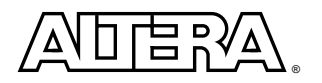

Altera Corporation 101 Innovation Drive San Jose, CA 95134 (408) 544-7000 http://www.altera.com Note: The HP-UX version of the Quartus software is not yet supported, but will be supported at a later date.

Altera, the Altera logo, and MAX+PLUS are registered trademarks of Altera Corporation in the United States and other countries. APEX, APEX 20K, APEX 20KE, Atlas, ByteBlaster, ByteBlasterMV, MasterBlaster, MAX+PLUS II, Quartus, the Quartus logo, and SignalTap are trademarks and/or service marks of Altera Corporation in the United States and other countries. Product design elements and mnemonics used by Altera Corporation are protected by copyright and/or trademark laws.

Altera Corporation acknowledges the trademarks of other organizations for their respective products or services mentioned in this document, including the following: FLEXIm is a registered trademark of GLOBEtrotter Software, Inc. HP and HP-UX are registered trademarks of Hewlett-Packard Company. MainWin is a registered trademark of Mainsoft Corporation. Microsoft is a registered trademark and Windows and Windows NT are trademarks of Microsoft Corporation. Object Design is a registered trademark and ObjectStore is a trademark of Object Design, Inc. Objective Studio is a registered trademark of Rogue Wave Software, Inc. Pentium is a registered trademark of Intel Corporation. Sun Workstation and Solaris are registered trademarks, and Ultra are trademarks of Sun Microsystems, Inc. UNIX is a trademark of AT&T Bell Laboratories. X Windows System is a trademark of Massachusetts Institute of Technology.

Altera reserves the right to make changes, without notice, in the devices or the device specifications identified in this document. Altera advises its customers to obtain the latest version of device specifications to verify, before placing orders, that the information being relied upon by the customer is current. Altera warrants performance of its semiconductor products to current specifications in accordance with Altera's standard warranty. Testing and other quality control techniques are used to the extent Altera deems such testing necessary to support this warranty. Unless mandated by government requirements, specific testing of all parameters of each device is not necessarily performed. In the absence of written agreement to the contrary, Altera assumes no liability for Altera applications assistance, customer's product design, or infringement of patents or copyrights of third parties by or arising from use of semiconductor devices described herein. Nor does Altera warrant or represent any patent right, copyright, or other intellectual property right of Altera covering or relating to any combination, machine, or process in which such semiconductor devices might be or are used.

Altera products are not authorized for use as critical components in life support devices or systems without the express written approval of the president of Altera Corporation. As used herein:

1. Life support devices or systems are devices or systems that (a) are intended for surgical implant into the body or (b) support or sustain life, and whose failure to perform, when properly used in accordance with instructions for use provided in the labeling, can be reasonably expected to result in a significant injury to the user.

2. A critical component is any component of a life support device or system whose failure to perform can be reasonably expected to cause the failure of the life support device or system, or to affect its safety or effectiveness.

Products mentioned in this document are covered by one or more of the following U.S. patents: 5,996,039; 5,986,470; 5,986,465; 5,982,277; 5,982,195; 5,978,476; 5,977,791; 5,968,161; 5,970,255; 5,966,577; 5,963,565; 5,969,051; 5,963,069; 5,959,891; 5,943,101; 5,943,267; 5,942,914; 5,940,852; 5,939,790; 5,936,425; 5,926,036; 5,925,904; 5,925,904; 5,824,824; 5,880,975; 5,880,975; 5,880,907; 5,880,906; 5,878,250; 5,875,112; 5,873,113; 5,872,529; 5,875,414; 5,848,4054; RE33,977; 5,881,2479; 5,812,450; 5,809,9281; 5,809,034; 5,802,540; 5,801,541; 5,766,267; 5,793,246; 5,790,469; 5,787,009; 5,771,264; 5,768,562; 5,768,372; 5,767,734; 5,764,583; 5,764,080; 5,764,079; 5,761,099; 5,766,267; 5,793,246; 5,757,070; 5,744,991; 5,744,383; 5,740,110; 5,732,2020; 5,729,495; 5,717,901; 5,705,039; 5,609,020; 5,699,312; 5,696,455; 5,693,540; 5,592,102; 5,590,303; 5,883,749; 5,881,501; 5,574,893; 5,572,717; 5,557,177; 5,557,217; 5,552,214; 5,550,842; 5,550,782; 5,548,228; 5,543,732; 5,543,730; 5,541,530; 5,583,749; 5,581,101; 5,732,200; 5,783,705; 5,563,717; 5,650,734; 5,649,163; 5,642,262; 5,642,082; 5,633,800; 5,631,576; 5,621,312; 5,510,304; 5,515,574,717; 5,557,217; 5,557,217

Altera products are protected under numerous U.S. and foreign patents and pending applications, maskwork rights, and copyrights.

Copyright © 2000 Altera Corporation. All rights reserved.

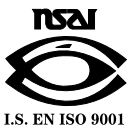

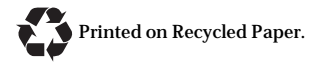

# Contents

| Installing the Quartus Software                              | 1  |
|--------------------------------------------------------------|----|
| System Requirements                                          | 1  |
| The Quartus Installation Script                              | 2  |
| Mounting the CD-ROM & Installing the Quartus Software        | 2  |
| Using ObjectStore Scripts to Run ObjectStore Manually in a   |    |
| Local Installation                                           | 3  |
| Unmounting the CD-ROM                                        | 4  |
|                                                              | _  |
| Setting Up Licensing for the Quartus Software                | 5  |
| Obtaining a License File                                     | 5  |
| Obtaining a Redundant Server License File                    | 7  |
| Specifying an Optional Port Number                           | 8  |
| Setting Up a License Server                                  | 9  |
| Configuring an Existing UNIX Workstation License Server      | 9  |
| Re-reading Your License File on a Solaris License Server     | 10 |
| Re-reading Your License File on an HP-UX License Server      | 10 |
| Configuring a New UNIX Workstation License Server            | 11 |
| Configuring a New Solaris License Server                     | 11 |
| Configuring a New HP-UX License Server                       | 11 |
| Installing the FLEXIm Software on Another License Server     | 12 |
| Installing the FLEXIm Software on Another Solaris            |    |
| License Server                                               | 12 |
| Installing the FLEXIm Software on Another HP-UX              |    |
| License Server                                               | 12 |
| Starting the Quartus Software for the First Time             | 13 |
| Configuring Each UNIX Workstation (Solaris Only)             | 13 |
| Configuring Each UNIX Workstation (HP-UX Only)               | 13 |
| Configuring Each Quartus User's Environment                  |    |
| (Solaris and HP-UX)                                          | 16 |
| Starting the Quartus Software                                |    |
| Specifying the License File                                  |    |
| Specifying the License File Using the Quartus Software       | 17 |
| Specifying the License File in the .cshrc File on Client     |    |
| UNIX Workstations                                            | 20 |
| Specifying a Web Browser                                     | 20 |
| Bagistaring Additional Quartus Usors                         | 21 |
| Mensering Auditional Quartus Oscis                           | 66 |
| Installing Programming Hardware                              | 23 |
| Installing the MasterBlaster Serial/USB Communications Cable |    |
| (Solaris Only)                                               | 23 |
| Using Alternate Programming Methods                          | 25 |

| Setting Environment Variables     | 26 |
|-----------------------------------|----|
| Quartus Environment Variables     | 26 |
| QUARTUS_ROOTDIR                   | 26 |
| MWFONT_CACHE_DIR                  | 26 |
| MWUNIX_SHARED_MEMORY              | 27 |
| ObjectStore Environment Variables | 27 |
| OS_CACHE_DIR                      | 27 |
| OS_COMMSEG_DIR                    | 27 |
| OS_PARAM_FILE                     |    |
| OS_TXN_LOG                        |    |
| QUARTUS_OS_ROOTDIR                |    |
| Quartus File Organization         |    |
| Contacting Altera                 |    |
| Technical Support                 |    |
| Product Information               |    |
| Revision History                  |    |
| Index                             | 35 |

# **Installing the Quartus Software**

This section describes the requirements and procedures for installing the Altera<sup>®</sup> Quartus<sup>™</sup> software on Sun Ultra workstations running Solaris 2.6 or on HP 9000 Series 700/800 workstations running HP-UX version 10.20.

## **System Requirements**

Your system must meet the following minimum requirements:

- One of the following workstations:
  - Sun Ultra workstation running Solaris 2.6
    - HP 9000 Series 700/800 workstations running HP-UX version 10.20 with Additional Core Enhancements (ACE) dated June, 1999 or later; HP-UX versions 11.0 and higher are not yet supported
- ISO 9660–compatible CD-ROM drive
- Color monitor
- Serial port for use with the MasterBlaster<sup>™</sup> communications cable
- A valid X-Windows display, which is required at all times (both during installation and when running the Quartus software)
- A web browser with an internet connection, which is required to enable the Quartus software internet connectivity features
- Refer to the readme.txt file, which is located in the top-level directory of the Quartus CD-ROM, for specific information about disk space, memory, and web browser requirements for the current version of the Quartus software. After installation, the readme.txt file is available from the Quartus Help menu and in the /usr/quartus directory.

# **The Quartus Installation Script**

The Quartus software installation script installs two software programs:

- 1. The ObjectStore release 5.1 (including Service Pack 2) database management software.
- 2. The Quartus software.

These installation instructions assume the following conditions:

- Commands that do not fit on a single line in this manual are indicated by indentations of subsequent lines.
- The UNIX environment is case sensitive. You must enter directory names, file names, and file name extensions exactly as shown.
- The default CD-ROM directory is /cdrom/cdrom0. If you use a different CD-ROM directory, substitute the appropriate name in the installation steps.
- By default, the Quartus software is installed in the /usr/quartus directory, and the ObjectStore software is installed in the /opt/ODI directory. The installation procedure creates these directories if they do not already exist. If you use different directory names from those listed above, substitute the appropriate names in the installation steps. Do not include spaces in the ObjectStore directory path.

# Mounting the CD-ROM & Installing the Quartus Software

To mount the CD-ROM and install the Quartus and ObjectStore software, follow these steps:

- 1. Insert the Quartus software CD-ROM into your CD-ROM drive.
- 2. Locate your workstation in Table 1 on page 3 and type the corresponding commands at the # prompt.

| Workstation                            | Commands to Type                                                                                                    |
|----------------------------------------|----------------------------------------------------------------------------------------------------|
| Sun Ultra<br>workstations              | <pre>If you are running Volume Manager, the CD-ROM is mounted automatically as /cdrom/cdrom0, and only the last two commands below are needed. Otherwise, type all four of the following commands at the # prompt: # mkdir /cdrom/cdrom0 ← # mount -f hsfs -o ro /dev/dsk/<device cd-rom="" name="" of=""></device></pre> |
| HP 9000 Series<br>700/800 workstations | <pre># mkdir /cdrom</pre>                                                                                                    |

Table 1. Commands for Mounting the CD-ROM

You are guided through the installation procedure. If necessary, you can re-run the Install script to install additional components of the software.

You will be given the choice of Network installation or Local installation.

- Choose Network installation if you are installing the Quartus and ObjectStore software on a shared tools server and are then running the Quartus application from an arbitrary machine on the network.
- Choose Local installation if you are installing the Quartus and ObjectStore software on the same machine you will use to run the Quartus software.

## Using ObjectStore Scripts to Run ObjectStore Manually in a Local Installation

If you choose Local installation, and do not choose to start the ObjectStore server at the time of installation, you must start the ObjectStore server and cache manager manually before running the Quartus software.

Altera recommends that you use the Altera-provided scripts listed in Table 2 to start, stop, and check the status of the ObjectStore server and the ObjectStore cache manager. These scripts are located in the /quartus/adm directory.

| Script       | Description                                              |
|--------------|----------------------------------------------------------|
| os_svr_start | Starts the ObjectStore server.                           |
| os_svr_stop  | Stops the ObjectStore server.                            |
| os_svr_check | Checks whether the ObjectStore server is running.        |
| os_cm_start  | Starts the ObjectStore cache manager.                    |
| os_cm_stop   | Stops the ObjectStore cache manager.                     |
| os_cm_check  | Checks whether the ObjectStore cache manager is running. |

P

Go to "Quartus File Organization" on page 29 for information about the directory structure of the installed Quartus software files.

### **Unmounting the CD-ROM**

To unmount the CD-ROM, type the following command at the # prompt:

# umount /cdrom ←

# Setting Up Licensing for the Quartus Software

This section describes how to set up licensing for the Quartus software. To set up your license for the Quartus software, you must perform the following steps, each of which are described in more detail in this section:

- 1. If necessary, obtain a license file. The Quartus software requires a license.dat license file for each server that supports a multiuser network license or for each node-locked (single-user) license.
- 2. If you are using a network license, set up and configure the FLEXIm license manager server for a UNIX workstation.
- 3. Start the Quartus software for the first time.
- 4. Specify the location of the license file.
- 5. Specify a web browser.
- 6. If necessary, register additional Quartus users.

# **Obtaining a License File**

You can obtain an ASCII license file, license.dat, from the Quartus support web page at https://websupport.altera.com if you have the following information:

- Your Altera ID, which is a six-digit number that is provided when you purchase the Quartus development system. This number can be found on the packing list that is shipped with the Quartus software.
- Your serial number, which is printed on the side of the Quartus software shipping box, and on the *Registration & License File Request Form*, which is also included with the Quartus software package. This number begins with the letter G, and is followed by five digits (*Gxxxxx*).

The host ID number, for UNIX workstation network license servers. To find your UNIX network license server host ID by using FLEXIm utilities, type the following command at a # prompt:

# /usr/quartus/<solaris or hp>/lmutil lmhostid +

For information about additional methods of finding your host ID number, refer to the Atlas online solutions database, which is available at http://www.altera.com. For complete information about using the FLEXIm utilities, you should refer to the *FLEXIm End User Manual*, which is available at http://www.globetrotter.com/manual.htm.

To obtain a license file, follow these steps:

- 1. Point your web browser to the Quartus support web site at https://websupport.altera.com.
- 2. Click the License Request icon.
- 3. Enter the requested information on the "License File Request" forms.
  - If you plan to use both the Quartus software and the Altera MAX+PLUS® II software, Altera recommends that you save any previous license.dat file in a temporary directory, in case you need to refer to it later.
- 4. When you receive the license file text, save it with the file name license.dat in the /usr/local/flexlm/licenses directory.
- As an alternative, you can point your web browser to the Altera web page at http://www.altera.com, click on Quartus & MAX+PLUS II Licenses or Authorization Codes, and enter the requested information.

Figure 1 shows a sample network license file for a UNIX workstation that functions as a single license server.

••••

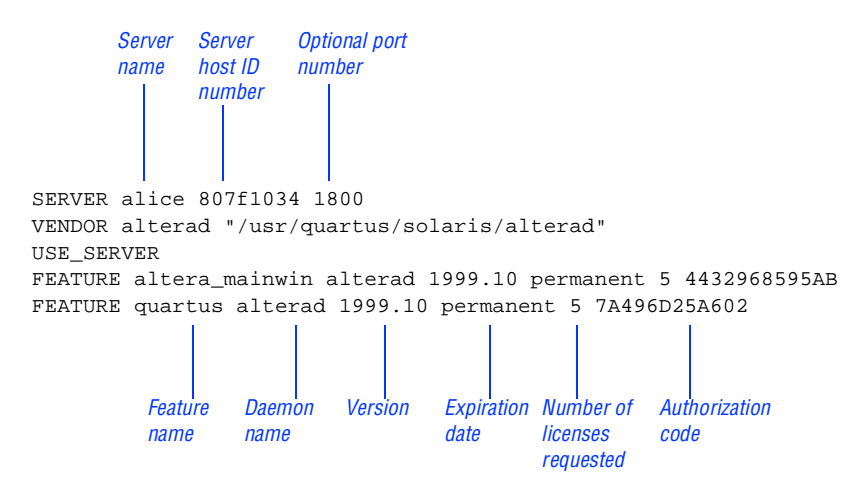

Figure 1. Sample Network License File for a Single UNIX Workstation Server

If you are using the Quartus software with a node-locked (single-user) license, skip to "Starting the Quartus Software for the First Time" on page 13.

#### **Obtaining a Redundant Server License File**

The FLEXIm licensing scheme allows you to set up three redundant license servers to serve a multiuser license. You can obtain a license file to support three redundant license servers by performing the steps described in "Obtaining a License File" on page 5. Figure 2 shows a sample redundant server license file.

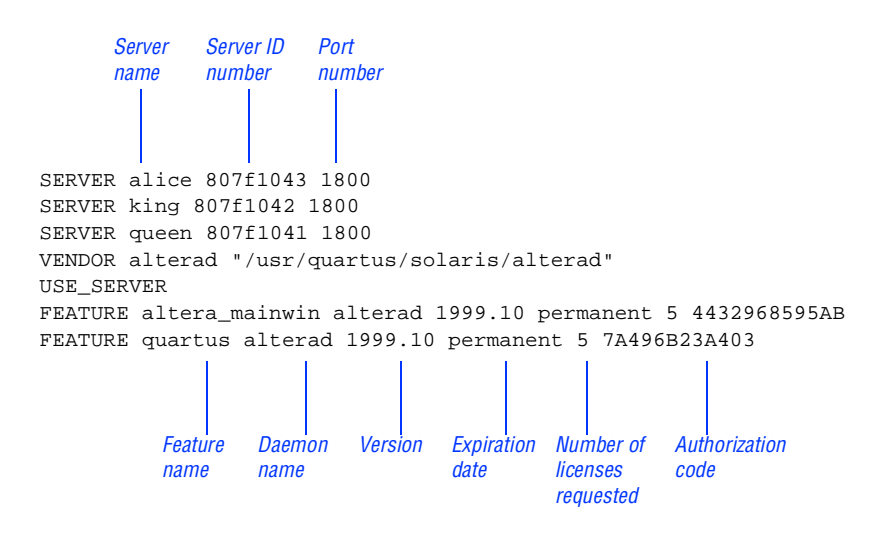

#### Figure 2. Sample Redundant Server License File

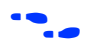

For additional information about setting up and administering license servers, including setting up three redundant license servers, refer to the *FLEXIm End User Manual*, which is available at http://www.globetrotter.com/manual.htm.

#### **Specifying an Optional Port Number**

System administrators can specify a port number in the license.dat file to be used by the license server and client workstations. If a port number is not specified in the license.dat file, the FLEXIm utility automatically uses the next available port number in the range 27000 to 27009. However, to prevent port number conflicts, you can specify a port number. If three redundant license servers are being used, you must specify a port number. For more information about redundant license servers, see "Obtaining a Redundant Server License File" on page 7.

Choose a port number greater than 1024, because port numbers less than 1024 are privileged port numbers on UNIX servers. See "Setting Up a License Server" on page 9 for more information about setting up a UNIX license server.

## **Setting Up a License Server**

This section provides instructions for configuring network licensing for the Quartus software on Sun Ultra workstations running Solaris 2.6 or on HP 9000 Series 700/800 workstations running HP-UX version 10.20 with ACE dated June, 1999 or later (but not HP-UX version 11.0 or higher).

## Configuring an Existing UNIX Workstation License Server

The Quartus software uses the FLEXIm software to administer licensing for single users or for multiple users in a network installation. If you have an existing FLEXIm license server with an existing license file for the MAX+PLUS II software or software from another vendor, you can add, by copying and pasting, the Quartus FEATURE line from your Quartus license.dat file into your existing license file. Paste the Quartus FEATURE line as shown in the sample license file in Figure 1 on page 7.

If you make these changes to your license file, you must re-read the license file or restart the license server before you can run the Quartus software for the first time.

Refer to the readme.txt file, which is located in the top-level directory of the Quartus CD-ROM, to verify that you are using the latest supported version of the FLEXIm license software.

P

If you do not have an existing FLEXIm license server, and you need to configure a new license server, skip to "Configuring a New UNIX Workstation License Server" on page 11.

#### **Re-reading Your License File on a Solaris License Server**

To re-read your license file on a Solaris license server:

Type the following command at a # prompt:

```
# /usr/quartus/solaris/lmutil lmreread 🕶
```

or

Restart the license server.

#### Re-reading Your License File on an HP-UX License Server

To re-read your license file on an HP-UX license server:

✓ Type the following command at a # prompt:

# /usr/quartus/hp/lmutil lmreread -

or

✓ Restart the license server.

•••

For complete information about using the FLEXIm utilities to administer and troubleshoot the FLEXIm License Manager software, refer to the *FLEXIm End User Manual*, which is available at http://www.globetrotter.com/manual.htm.

### Configuring a New UNIX Workstation License Server

The Quartus software uses the FLEXIm software to administer licensing for single users or for multiple users in a network installation. If you do not have an existing FLEXIm license server, you must configure a new Solaris or HP-UX UNIX license server before starting the Quartus software for the first time.

If you have an existing FLEXIm license server, refer to "Configuring an Existing UNIX Workstation License Server" on page 9.

#### Configuring a New Solaris License Server

To configure a new Solaris license server:

Type the following command at the # prompt:

#### Configuring a New HP-UX License Server

To configure a new HP-UX license server:

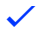

Type the following command at the # prompt:

# /usr/quartus/hp/lmgrd -c /usr/local/flexlm/ licenses/license.dat

For more specific information about configuring a new UNIX workstation license server, refer to the readme.txt file, which is located in the top-level directory of the Quartus CD-ROM. For additional information about setting up and administering license servers, including setting up three redundant license servers, refer to the *FLEXIm End User Manual*, which is available at http://www.globetrotter.com/manual.htm.

••••

<sup># /</sup>usr/quartus/solaris/lmgrd -c /usr/local/flexlm/ licenses/license.dat

# Installing the FLEXIm Software on Another License Server

You can install the FLEXIm software on an additional Solaris or HP-UX license server.

# Installing the FLEXIm Software on Another Solaris License Server

To install the FLEXIm software on another Solaris license server, perform the following steps:

- 1. Create a directory named /usr/quartus/solaris on the additional license server.
- 2. Copy the following files from the /usr/quartus/solaris directory of your original Quartus software into the new /usr/quartus/solaris directory:

lmgrd lmutil alterad

#### Installing the FLEXIm Software on Another HP-UX License Server

To install the FLEXIm software on another HP-UX license server, perform the following steps:

- 1. Create a directory named /usr/quartus/hp on the additional license server.
- 2. Copy the following files from the /usr/quartus/hp directory of your original Quartus software into the new /usr/quartus/hp directory:
  - lmgrd lmutil alterad

# Starting the Quartus Software for the First Time

After you have installed the Quartus software and set up the license, you can start the Quartus software. You must follow a few preliminary steps for each workstation and each user before starting the Quartus software for the first time.

# Configuring Each UNIX Workstation (Solaris Only)

For each Solaris UNIX workstation that will run the Quartus software, follow these steps before starting the Quartus software for the first time:

- You must have superuser or "root" privileges to perform the following steps. These steps do not need to be performed on HP-UX workstations.
- 1. If you are using a Sun Ultra 60 dual-processor system, install the 105633-26 operating system patch, which is available from the Sun Microsystems support web site at http://sunsolve.sun.com. Altera recommends visiting the Atlas<sup>®</sup> solutions page on the Altera web site at http://www.altera.com for late-breaking information on required operating system patches.
- 2. Add the following line to your /etc/system file, and then reboot your system:

set rlim\_fd\_cur = 0xFF

# Configuring Each UNIX Workstation (HP-UX Only)

For each HP-UX UNIX workstation that will run the Quartus software, follow these steps before starting the Quartus software for the first time:

- You must have superuser or "root" privileges to perform the following steps. These steps do not need to be performed on Solaris workstations.
- 1. Make sure that each workstation has the three runtime patches that are required to run the Quartus software on an HP-UX workstation. Each patch may be listed under one of two possible names (for example, PHCO\_19434 or PHCO\_17187). Refer to Table 3 for a list of required patches and descriptions. To determine which patch is installed on your system, type the following command at the # prompt:

```
# swlist -v | grep <patch name and number> ↔
```

If one of the patches in each of the three pairs of required patches is not installed on your system, you must download the appropriate replacement patch from the Hewlett Packard support web site at http://us-support.external.hp.com. Altera recommends visiting the Atlas solutions page on the Altera web site at http://www.altera.com for late-breaking information on required operating system patches.

| Runtime Patches                       | Description                                   | Reason for Patch                                                                                                    | Replacement Patch                                                                                                    |
|---------------------------------------|-----------------------------------------------|----------------------------------------------------------------------------------------------------|----------------------------------------------------------------------------------------------------|
| Either<br>PHCO_19434 or<br>PHCO_17187 | HP aC++ runtime<br>libraries (ACC<br>A.01.21) | Dependency of compiler A.01.21                                                                                                 | If neither patch is available,<br>download PHCO_19434 from the<br>Hewlett Packard support web<br>site.                                       |
| Either<br>PHSS_17225 or<br>PHSS_15391 | dld.sl cumulative<br>patch                    | Dependency of compiler A.01.18                                                                                                 | If neither patch is available,<br>download PHSS_17225 from the<br>Hewlett Packard support web<br>site.                                       |
| Either<br>PHSS_17872 or<br>PHSS_16585 | s700_800 10.20<br>csh (1)<br>cumulative patch | To fix the<br>problem that<br>when Mainwin<br>crashes from a<br>calling X terminal<br>using csh, the<br>terminal is<br>closed. | If neither patch is available,<br>download PHSS_17872 from the<br>Hewlett Packard support web<br>site. This is only for people using<br>csh. |

Table 3. HP-UX Runtime Patches

- 2. Check to see if the system's kernel configuration meets minimum system requirements to run the Quartus software:
  - a. Type the following command at the # prompt:

# sam ←

- b. In the **SAM Areas** folder, double-click the **Kernel Configuration** icon.
- c. In the **Kernel Configuration** folder, double-click the **Configurable Parameters** icon.
- d. In the **Configurable Parameters** list, scroll to view the **nfile** item.
- e. In the **Current Value** column, check the current value of the **nfile** item. This value defines the maximum number of files that can be open at any one time, system-wide.
  - If the value of the nfile item is 2,700 or greater, your system meets minimum requirements to run the Quartus software and no additional steps are required. Choose Exit (File menu) to close the Kernel Configuration dialog box.
  - If the value of the **nfile** item is less than 2,700, continue this procedure by performing steps 2f through 2k.
    - After yu perform steps 2f through 2k, the system shuts down and restarts.
- f. Choose **Apply Tuned Parameter Set** (Actions menu). The **Tuned Kernel Parameter Sets** dialog box appears.
- g. From the **Select a Tuned Parameter Set** list, select **Enhanced Technical Workstation Parameters**.
  - If Enhanced Technical Workstation Parameters is not available in the dialog box, your system is not running HP-UX 10.20 with ACE dated June, 1999 or later. Refer to "System Requirements" on page 1 for minimum system requirements to run the Quartus software.
- h. Click OK.

- i. To close the Kernel Configuration dialog box, choose Exit (File menu). The Create a New Kernel dialog box appears.
- j. Click Create New Kernel Now.
- k. Click OK. The system creates a new kernel, and then restarts.

# Configuring Each Quartus User's Environment (Solaris and HP-UX)

Make sure that the following steps have been performed for each Quartus software user before starting the Quartus software for the first time:

1. Update each user's PATH environment variable in the .cshrc file, which is located in the home directory, to include the /usr/quartus/bin directory. To update the PATH environment variable, type the following command at a # prompt:

# setenv PATH \$PATH:/usr/quartus/bin 🕂

2. Save the changes to the .cshrc file, and then type the following commands at the # prompt :

```
# cd ←
# source .cshrc ←
```

3. Type the following command at the # prompt:

```
# regq 🕶
```

You must type this command once before running the Quartus software. If you install a newer version or run a different copy of the Quartus software, you must type this command again before using the software.

#### **Starting the Quartus Software**

After you have followed all the guidelines for each workstation and each user, you can start the Quartus software by typing the following command at the # prompt:

```
# quartus 🛩
```

In order to use the Quartus software, you must follow the guidelines in "Specifying the License File" on page 17, and "Specifying a Web Browser" on page 21.

# **Specifying the License File**

Once you have obtained a license file and set up a license server, you must specify the location of the license file for each user (or "client"). You can specify the license file with either of the following methods, which are described in more detail in this section:

- Specify the license file using the Quartus software
- Specify the license file using the .cshrc file on client workstations

# Specifying the License File Using the Quartus Software

To specify the license file within the Quartus software, follow these steps on each workstation that will be running the Quartus software:

- 1. If you have not already done so, start the Quartus software, as described in "Starting the Quartus Software for the First Time" on page 13.
- 2. Choose Options (Tools menu). The General Options tab appears automatically. Figure 3 on page 19 shows the Options dialog box.

3. In the License file box, specify the full path name of the license.dat file. You can click Browse (...) to locate the license.dat file. Altera recommends that you store the license.dat file in a directory named /usr/local/flexlm/licenses.

You can also specify the location of the license file by entering a name of the format *<port>@<host>* instead of a license file path name, where *<host>* is the name of the server on which the license file is stored and *<port>* is the port listed in the license.dat file. See Figure 1 on page 7 for a sample network license file to determine your port and server name, and refer to "Specifying an Optional Port Number" on page 8 for more information about port numbers. If there is no port listed in the license.dat file, you can simply specify *@<host>*.

If you have more than one license file or server, separate the port and host specifications with colons (:), with no spaces between the names and numbers. For example:

```
1800@king:/usr/local/lib/license.dat:270000
@queen
```

4. Click OK.

| ptions       General         Category:       General         Block/Symbol Editor       License file:         General       License file:         Colors       Block/Symbol Editor         Fonts       Be-open current project and files at startup         Floorplan Editor       Colors         Fonts       Colors         Fonts       Colors         Fonts       Veb browsgr:         Vusr/local/bin/netscape          Memory Editor       Access the web using a proxy server (UNIX platforms only)         Address:       proxy         Ports       Check the Quartus support page on the Altera web site for updates at startup         Colors       Colors         Fonts       Check the Quartus support page on the Altera web site for updates at startup         Colors       Colors         Fonts       Confirm before connecting to web         Colors       Confirm before connecting to web                                                                                                    |
|----------------------------------------------------------------------------------------------------|
| Category:       General       General         Block/Symbol Editor       License file:       /usr/local/flexIm/licenses/license.dat         General       Colors       Image: Colors         Fonts       Re-open current project and files at startup       Image: Colors         General       Colors       Image: Colors         General       Colors       Image: Colors         General       Colors       Image: Colors         General       Colors       Image: Colors         Memory Editor       Image: Colors       Image: Colors         Memory Editor       Image: Colors       Image: Colors         General       Image: Colors       Image: Colors       Image: Colors         Memory Editor       Image: Colors       Image: Colors       Image: Colors         General       Image: Colors       Image: Colors       Image: Colors       Image: Colors         Text Editor       Image: Colors       Image: Colors       Image: Colors       Image: Colors       Image: Colors         General       Image: Colors       Image: Colors       Image: Colors       Image: Colors       Image: Colors         Fonts       Image: Colors       Image: Colors       Image: Colors       Image: Colors       Image: Colors       Image: Colors </th |
| <ul> <li>General</li> <li>View</li> <li>Colors</li> <li>Prompt to add files to project</li> <li>Save changes to all files before starting a compilation or simulation</li> <li>Fonts</li> <li>Printing</li> <li>Confirm before stopping compilation or simulation</li> <li>Automatically recompile before Signal ap logic analysis if source files have changed</li> <li>Automatically recompile before Signal ap logic analysis if source files have changed</li> <li>Show introductory pages in wizards</li> <li>Display status bar</li> </ul>                                                                                                    |

Figure 3. Options Dialog Box

# Specifying the License File in the .cshrc File on Client UNIX Workstations

To specify the license file in the **.cshrc** file on each client (user) workstation, follow these steps:

- 1. Update the LM\_LICENSE\_FILE variable that is specified in the .cshrc file located in each user's home directory. You must edit this file for each user, or provide clear instructions that describe which lines the user needs to enter or edit:
  - ✓ Make sure that each user has an LM\_LICENSE\_FILE variable that is set to the full directory path name of the license file. To update this variable, add the following line to the .cshrc file for each user:

```
setenv LM_LICENSE_FILE /usr/local/flexlm/
    licenses/license.dat ←
```

If more than one application uses this environment variable, separate the different paths with a colon (:) with no spaces between the path names. For example:

```
setenv LM_LICENSE_FILE /usr/local/
   flexlm/licenses/license.dat:/tmp/
   license.xyz +
```

or

If you want to specify the name of the server on which the license file is stored, add the following line to the .cshrc file for each user:

```
setenv LM_LICENSE_FILE=<port>@<host>
```

where *<host>* is the name of the server and *<port>* is the port listed in the license.dat file. See Figure 1 on page 7 for a sample network license file to determine your port and server name, and refer to "Specifying an Optional Port Number" on page 8 for more information about port numbers. If there is no port listed in the license.dat file, you can simply specify @*<host>*. P

If you have more than one license file or server, separate the port and host specifications with colons (:), with no spaces between the names and numbers. For example:

1800@king:/usr/local/lib/license.dat:270000 @queen

2. After saving the changes to each user's .cshrc file, type the following commands at the # prompt:

```
# cd ↔
# source .cshrc ↔
```

## **Specifying a Web Browser**

You must specify your web browser location in the Options dialog box to enable the internet connectivity features of the Quartus software. To specify your web browser location, follow these steps:

- 1. Start the Quartus software.
- 2. Choose Options (Tools menu). The General Options tab appears automatically. Figure 3 on page 19 shows the Options dialog box.
- 3. In the Web browser box, specify the full path name of your web browser. You can click Browse (...) to locate your web browser.
- 4. If you are using a proxy server, specify the proxy address and port:
  - a. Turn on Access the web using a proxy server (UNIX platforms only).
  - b. In the Address box, type the proxy address.
  - c. In the Port box, type the port number.
- 5. Click OK.

# **Registering Additional Quartus Users**

Your copy of the Quartus software is registered at the time of purchase. Additional users can also register themselves as Quartus users, which allows them to submit service requests, but does not provide additional licenses.

To register as an additional Quartus user, follow these steps:

1. While running the Quartus software, choose Altera on the Web > Quartus Home Page (Help menu) to start your specified web browser and connect to the Quartus support web site.

or

Point your web browser to the Quartus support web page at https://websupport.altera.com.

- 2. Follow the instructions on the Quartus support web site to register as a new user.
- Each user is assigned an Altera ID number. Copy this number and save it. You will need this number to submit service requests, regenerate a license file, or update your user information.

# **Installing Programming Hardware**

This section describes how to install the MasterBlaster communications cable. This section also describes alternate methods for programming Altera devices. Refer to "Using Alternate Programming Methods" on page 25 for more information.

# Installing the MasterBlaster Serial/USB Communications Cable (Solaris Only)

The UNIX version of the Quartus software currently supports the MasterBlaster communications cable only for the serial port.

You can use the MasterBlaster cable to download configuration data to APEX<sup>™</sup> devices, to perform in-system programming of EPC2 configuration devices, or to perform SignalTap<sup>™</sup> logic analysis.

You can connect the MasterBlaster cable to an RS-232 serial port. The MasterBlaster cable can receive power from either of the following sources:

- 5.0-V or 3.3-V circuit boards
- A DC power supply, which is supplied with the MasterBlaster cable

To install and set up the MasterBlaster cable for device configuration or programming, follow these steps:

- 1. With a standard RS-232 cable, connect one end of the cable to the MasterBlaster cable, and connect the other end of the cable to the appropriate port on the computer.
- 2. Connect the 16-pin female header end of the cable to the 16-pin male MasterBlaster port, and the 10-pin female end of the cable to the 10-pin male header on the target printed circuit board. Figure 4 shows the MasterBlaster communications cable.

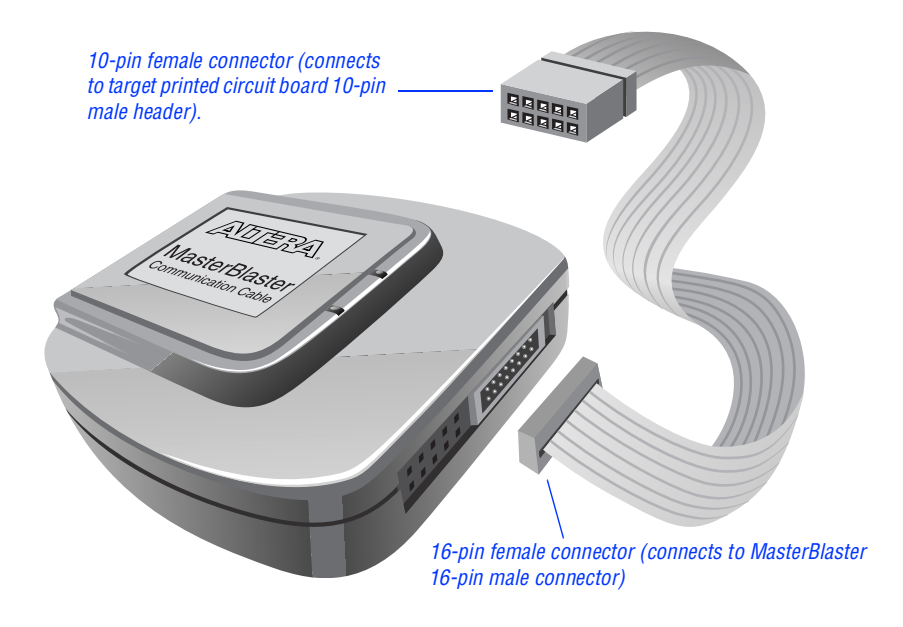

Figure 4. MasterBlaster Serial/USB Communications Cable

- 3. Open the Quartus Programmer:
  - Choose Open Programmer (Processing menu).
  - or
  - Choose New (File menu). Click the Other Files tab, select Chain Description File, and click OK.
- 4. In the Programmer window, under Programming Hardware, click Setup.
- 5. In the Hardware Setup dialog box, select MasterBlaster in the Hardware Type list.
- 6. In the Port box, type the path and name of the appropriate serial port.
- 7. In the **Baud rate** list, select a baud rate that is appropriate for your computer.
- 8. Click OK.

For more information about the MasterBlaster cable, refer to the *MasterBlaster Serial/USB Communications Cable Data Sheet*, which is available from the Altera web site at http://www.altera.com. For more information about SignalTap logic analysis with the MasterBlaster cable, refer to the *Quartus SignalTap User's Guide*, which is included with your software package.

# **Using Alternate Programming Methods**

You can also use one of the following software/hardware combinations to download configuration data to APEX devices or to perform in-system programming of EPC2 configuration devices using programming files that are generated with the current UNIX version of the Quartus software:

- The PC version of the Quartus software, with either the MasterBlaster or ByteBlasterMV<sup>™</sup> programming hardware.
- The MAX+PLUS II version 9.5 software for PCs, with the MasterBlaster, ByteBlasterMV, or Master Programming Unit (MPU) programming hardware.
- The Altera Stand-Alone Programmer (ASAP2) software, which is available from the Altera web site at http://www.altera.com, with the MasterBlaster, ByteBlasterMV, or Altera MPU programming hardware.

••••

Refer to the *Quartus Installation & Licensing for PCs* manual or the *MAX+PLUS II Getting Started* manual for information about installing programming hardware on a PC. Both manuals are available from the Altera web site at http://www.altera.com. Refer to the Quartus and MAX+PLUS II online Help for more information about programming Altera devices and the SignalTap Embedded Logic Analyzer.

# **Setting Environment Variables**

This section describes the environment variables that the Quartus and ObjectStore software use to configure various options and locate files.

If you are using the C shell, environment variables are located in your .cshrc file, and have the following format:

setenv <environment variable> <value>

If you are using the Bourne or Korn shell, environment variables are located in your **.profile** file, and have the following format:

set <environment variable>=<value>

## **Quartus Environment Variables**

The Quartus software installation process initializes the following variables, but you may wish to change them to optimize your system performance.

### QUARTUS\_ROOTDIR

The QUARTUS\_ROOTDIR variable specifies the name of the Quartus home directory. The default directory is /usr/quartus. You should change this variable only if the system displays an error message indicating that Quartus files cannot be found when you start the program.

### MWFONT\_CACHE\_DIR

The MWFONT\_CACHE\_DIR variable specifies the name of the Quartus font cache directory. The default directory is /<*user's home directory*>/ windows.

### MWUNIX\_SHARED\_MEMORY

The MWUNIX\_SHARED\_MEMORY variable determines whether the Quartus software may use UNIX shared memory when it shares data with another program.

If the MWUNIX\_SHARED\_MEMORY variable is set to true, the Quartus software can use UNIX shared memory, which may improve its speed performance. If it is set to false (the default value), the Quartus software uses shared memory in the X server when it shares data with another program. This shared memory allows data exchanges between programs that run on different machines, but are displayed on the same X server.

# **ObjectStore Environment Variables**

The ObjectStore software uses the following environment variables to control the location of its cache, commseg (communications segment), parameter, and log files.

## OS\_CACHE\_DIR

The OS\_CACHE\_DIR variable controls the location of the ObjectStore cache files. The default location is the **\$TMP/ostore** directory.

## OS\_COMMSEG\_DIR

The OS\_COMMSEG\_DIR variable controls the location of the ObjectStore commseg (communications segment) files. The commseg is a preallocated region that holds ObjectStore internal data (global data, cache indexing information, and data that describes databases and segments used by the Quartus software.) The default location is the \$TMP/ostore directory.

## **OS\_PARAM\_FILE**

The OS\_PARAM\_FILE variable controls the path to the ObjectStore server parameter file. The default location is the **\$TMP/ostore\_server\_parameters** directory.

## OS\_TXN\_LOG

 $The \ \mbox{OS_TXN\_LOG}\ variable\ controls\ the\ path\ to\ the\ location\ of\ the\ ObjectStore\ server\ transaction\ log\ file.\ The\ default\ location\ of\ the\ log\ file\ is\ \ TMP/ostore\_svr\_txn.log.$ 

## QUARTUS\_OS\_ROOTDIR

The QUARTUS\_OS\_ROOTDIR variable sets the path to the ObjectStore software for each client workstation. You must use this variable if the client's path to the ObjectStore software is different from the value of the OS\_ROOTDIR line in the server's set\_os\_rootdir file, which is located in the /usr/quartus/adm directory.

# **Quartus File Organization**

During the Quartus software installation, the following directories are created on your workstation:

- The /usr/quartus directory (the main directory where the Quartus software files are installed) contains system software and data files and includes the subdirectories described in Tables 4 through 7.
- The /usr/quartus/qdesigns directory contains tutorial and sample files and includes the subdirectories described in Table 7.
- The /opt/ODI directory contains the ObjectStore database management software.

The /usr/quartus directory includes the subdirectories listed in Table 4.

| Directory          | Description                                                                                                    |
|--------------------|----------------------------------------------------------------------------------------------------|
| ./adm              | Contains scripts to start, stop, and check the status of the ObjectStore server and the ObjectStore cache manager.                                      |
| ./bin              | Contains the executable software program files and device files.                                                                                        |
| ./eda              | Contains libraries for use with other EDA tools. Refer to Table 5 for information on the subdirectories of this directory.                              |
| ./hp               | Contains platform-specific files for HP-UX UNIX workstation installations.                                                                              |
| ./libraries        | Contains the Quartus software directory for "self-contained"<br>libraries. Refer to Table 6 for information on the subdirectories of<br>this directory. |
| ./lmf              | Contains Library Mapping Files (.lmf).                                                                                                    |
| ./mw               | Contains files needed for the MainWin software.                                                                                                    |
| ./objective_studio | Contains files needed for Objective Studio software.                                                                                                    |
| ./qdesigns         | Contains tutorial and sample files. Refer to Table 7 for information on the subdirectories of this directory.                                           |
| ./solaris          | Contains platform-specific files for Solaris UNIX workstation installations.                                                                            |
| ./tcl              | Contains files needed for the Tool Command Language (Tcl) feature of the Quartus software.                                                              |

#### Table 4. Quartus System Directory (quartus) Structure

The /usr/quartus/eda directory includes the subdirectories described in Table 5.

Table 5. Quartus EDA Directory (eda) Structure

| Directory   | Description                                                                                               |
|-------------|----------------------------------------------------------------------------------------------------|
| ./cadence   | Contains technology libraries for Cadence EDA tools.                                                      |
| ./h         | Contains header files for software interfaces to other EDA tools.                                         |
| ./lib       | Contains library files for software interfaces to other EDA tools.                                        |
| ./mentor    | Contains technology libraries for Mentor Graphics EDA tools.                                              |
| ./sim_lib   | Contains VHDL and Verilog HDL simulation libraries that are compatible with EDA tools from other vendors. |
| ./synopsys  | Contains technology libraries for Synopsys EDA tools.                                                     |
| ./viewlogic | Contains technology libraries for Viewlogic EDA tools.                                                    |

The /usr/quartus/libraries directory includes the subdirectories described in Table 6.

Table 6. Quartus Library Directory (libraries) Structure

| Directory       | Description                                                                                                    |
|-----------------|----------------------------------------------------------------------------------------------------|
| ./megafunctions | Contains megafunctions, including Library of Parameterized<br>Modules (LPM) functions, corresponding Include Files (.inc) that<br>contain their AHDL Function Prototypes, and corresponding Block<br>Symbol Files (.bsf). |
| ./others        | Contains libraries of logic functions that provide compatibility between the Quartus software and the MAX+PLUS II software.                                                                                               |
| ./primitives    | Contains Block Symbol Files (.bsf) for Quartus primitives.                                                                                                    |
| ./vhdl87        | Contains the library of IEEE Std. 1076–1987 VHDL packages.                                                                                                    |
| ./vhdl93        | Contains the library of IEEE Std. 1076–1993 VHDL packages.                                                                                                    |

The /usr/quartus/qdesigns work directory includes the subdirectories described in Table 7.

#### Table 7. Quartus Work Directory (qdesigns) Structure

| Directory    | Description                                                     |
|--------------|-----------------------------------------------------------------|
| ./tutorial   | Contains the files for the fir_filter tutorial project.         |
| ./fir_filter | A directory in which to create the fir_filter tutorial project. |

# **Contacting Altera**

If you have any additional questions about Altera products, contact Altera for technical support and product information.

### **Technical Support**

If you need technical support, call or fax the Altera Applications Department Monday through Friday.

| Tel: | (800) 800-EPLD | (6:00 a.m. to 6:00 p.m. Pacific Time) |
|------|----------------|---------------------------------------|
|      | (408) 544-7000 | (7:30 a.m. to 5:30 p.m. Pacific Time) |
| Fax: | (408) 544-6401 |                                       |

You can also e-mail the Altera Applications Department at support@altera.com.

In addition, you can visit the Atlas online solutions database, which is available from the Altera web site at http://www.altera.com.

For additional technical support for the Quartus software, refer to the Altera Quartus support web site by choosing Altera on the Web > Quartus Home Page (Help menu), or by pointing your browser to https://websupport.altera.com. This web site provides information on how to register your software and obtain license information, and also provides other support information.

#### **Product Information**

If you need the latest Altera product information or literature, use the Altera web site, which is available 24 hours a day, seven days a week.

Alterawebsite: http://www.altera.com

Go to "Contacting Altera" in Quartus Help for complete information on Altera technical support services.

••••

## **Revision History**

The information contained in Quartus Installation & Licensing for Unix Workstations version 2000.02 revision 2 supercedes information published in previous versions.

On the cover page, a note was added that the HP-UX version of the Quartus software is not yet supported, but will be added at a later date.

On page 23, references to the Quartus software supporting the MasterBlaster communications cable only for Solaris Sun Ultra workstations running Solaris 2.6 were removed, because the MasterBlaster communications cable is now supported for both Solaris and HP-UX workstations.

# Index

#### Symbols

.cshrc file 20, 26

### A

Altera on the Web command 22, 32 Altera, contacting 32

#### С

CD-ROM, installing Quartus software 2 contacting Altera 32

#### D

directory structure 29

#### E

e-mail 32 environment variables, ObjectStore 26 environment, configuring 16

#### F

FLEXIm software FLEXIm manual web site 6, 8, 10 installing a license server 9 installing an additional license server 12

#### Н

Hardware Setup dialog box 24 host ID number 6

#### I

installation MasterBlaster 23 Quartus software 1

#### L

license file license.dat file 5 obtaining 5 specifying 17 license server configuration setting up on UNIX workstations 9 setting up redundant servers 7 license.dat file 5 Imhostid utility 6 Imutil utility 10, 12

#### Μ

MasterBlaster, installing 23 MAX+PLUS II, using with Quartus license file 10 MWFONT\_CACHE\_DIR variable 26 MWUNIX\_SHARED\_MEMORY variable 27

#### 0

ObjectStore software scripts 3 ODI directory 2, 29 Open command 24 Open Programmer command 24 Options command 17, 21 OS\_CACHE\_DIR variable 27 os\_cm\_check ObjectStore script 4 os\_cm\_start ObjectStore script 4 OS\_COMMSEG\_DIR variable 27 OS\_PARAM\_FILE variable 28 os\_svr\_check ObjectStore script 4, 14 os\_svr\_start ObjectStore script 4, 14 os\_svr\_stop ObjectStore script 4, 14

#### P

port number, specifying 8, 18, 20, 21

product information 32 Programmer window 24 proxy address, specifying 21

#### Q

**qdesigns** directory 29 **quartus** directory 29 QUARTUS\_OS\_ROOTDIR variable 28 QUARTUS\_ROOTDIR variable 26

#### R

readme.txt file 1, 11 redundant servers 7 registering additional users 22 Registration & License File Request Form 5

#### S

scripts for ObjectStore software 3 serial number 5 serial port 1

#### Т

technical support 32

#### U

users, registering 5, 22

#### W

web browser, specifying 21 web support 32